# Installing and Using the Computer & Technology Section App

Ronald L. Chichester, Esq. Past Chair, Computer & Technology Section May 9, 2017

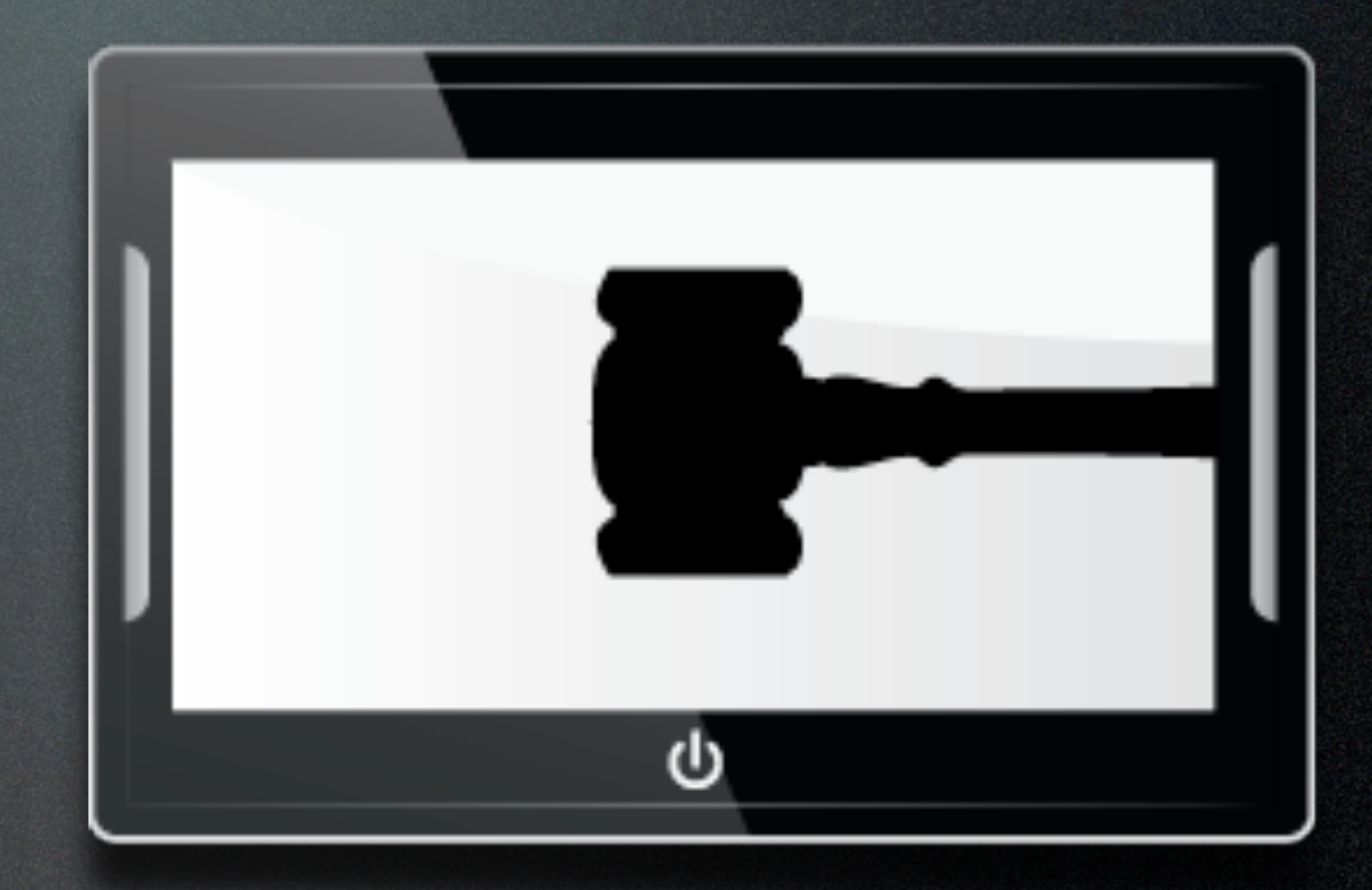

 Paid for by the Computer & Technology Section

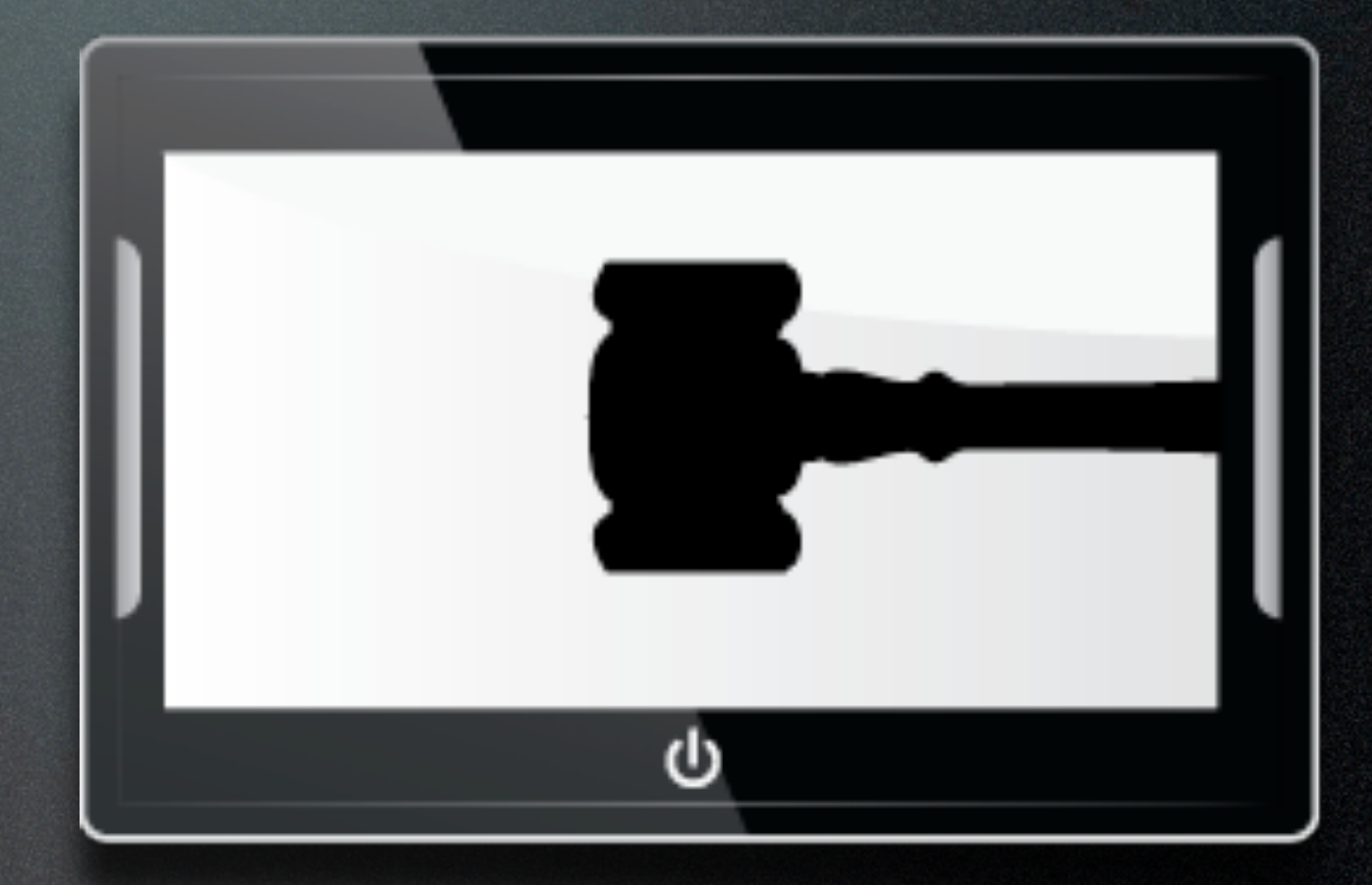

- Paid for by the Computer & Technology Section
- Available to C&T Members, Judges & Legal Aid Attorneys

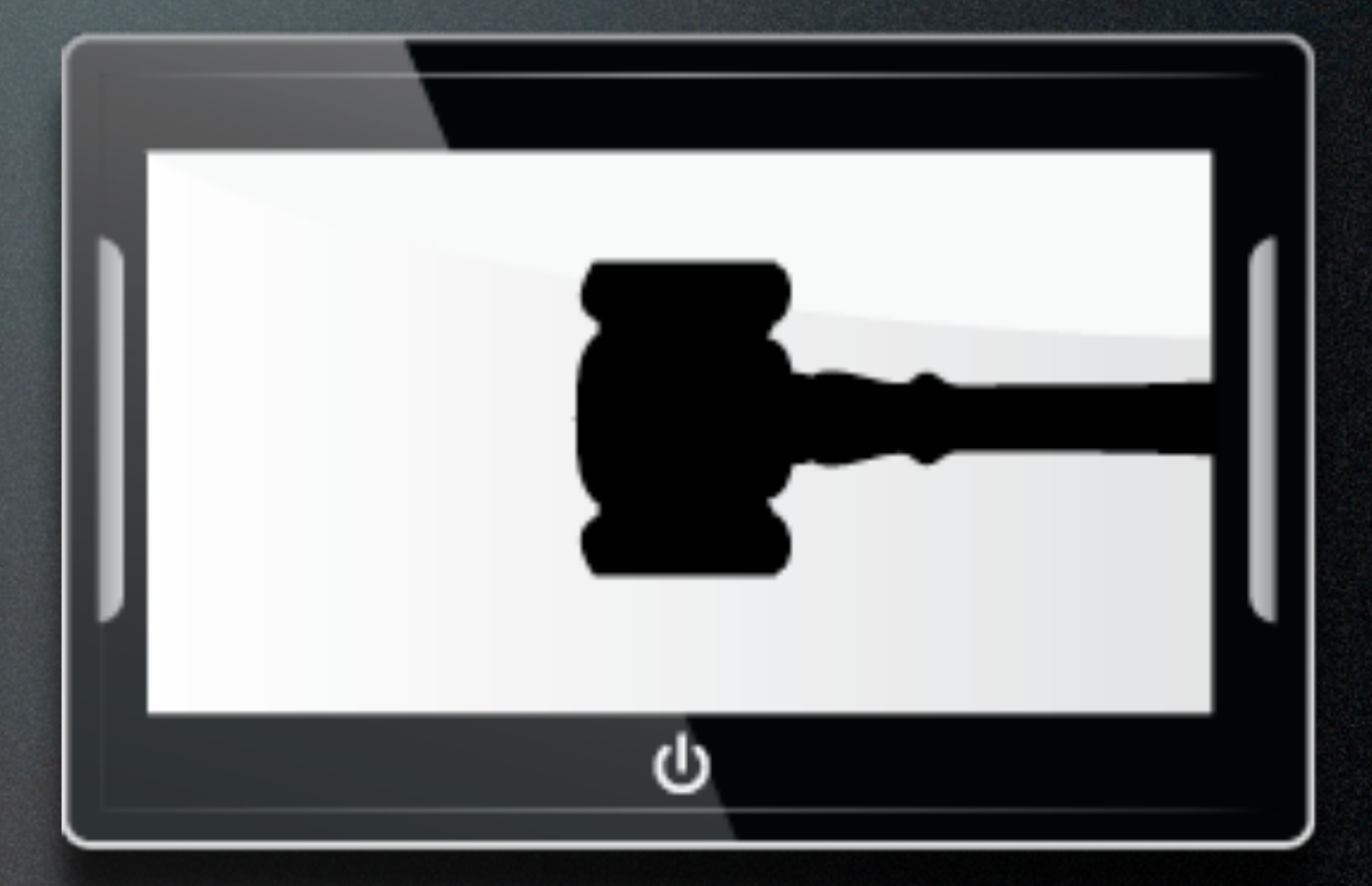

- Paid for by the Computer & Technology Section
- Available to C&T Members, Judges & Legal Aid Attorneys
- Uses State Bar Credentials

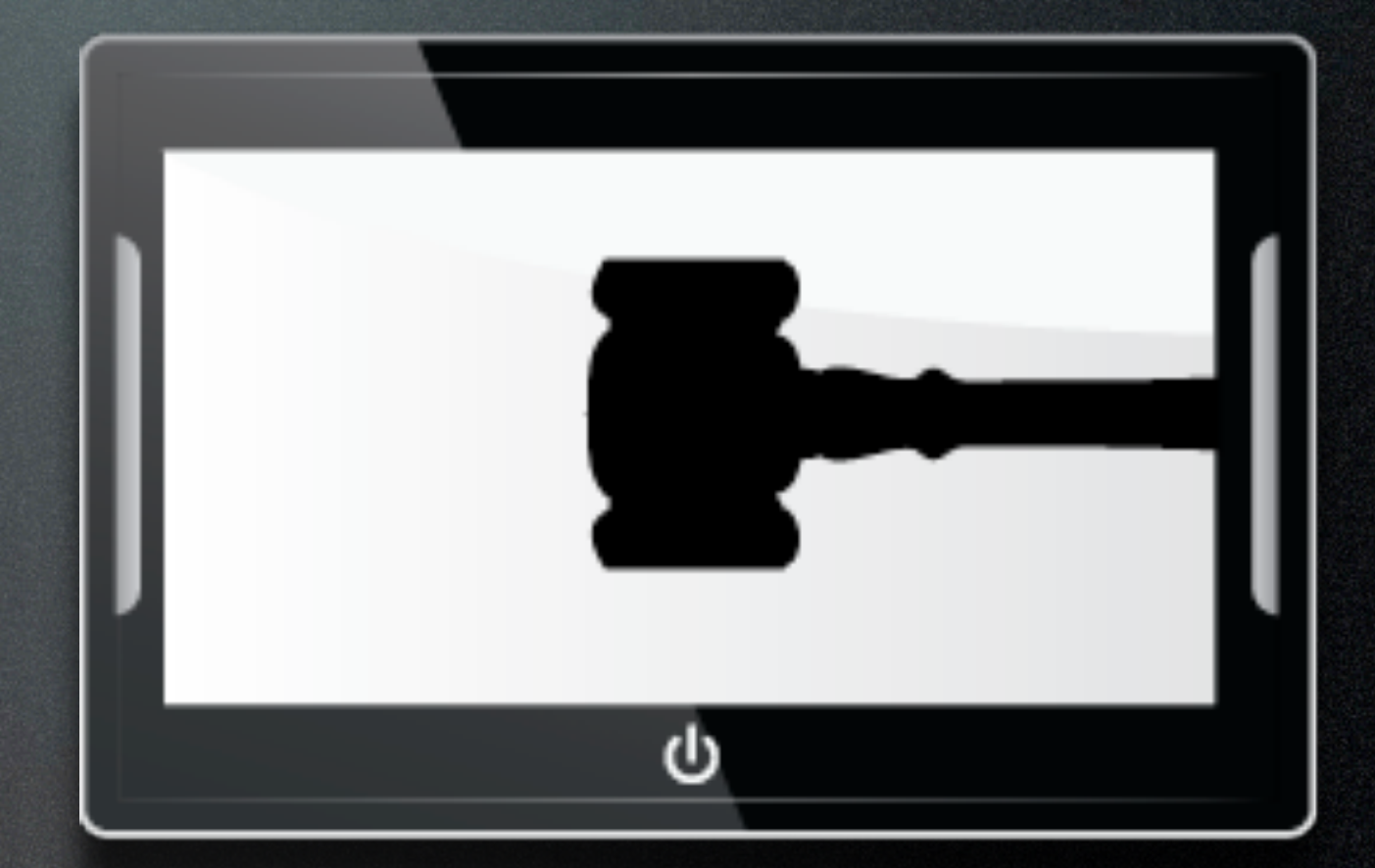

- Paid for by the Computer & Technology Section
- Available to C&T Members, Judges & Legal Aid Attorneys
- Uses State Bar Credentials
  - Bar # as username

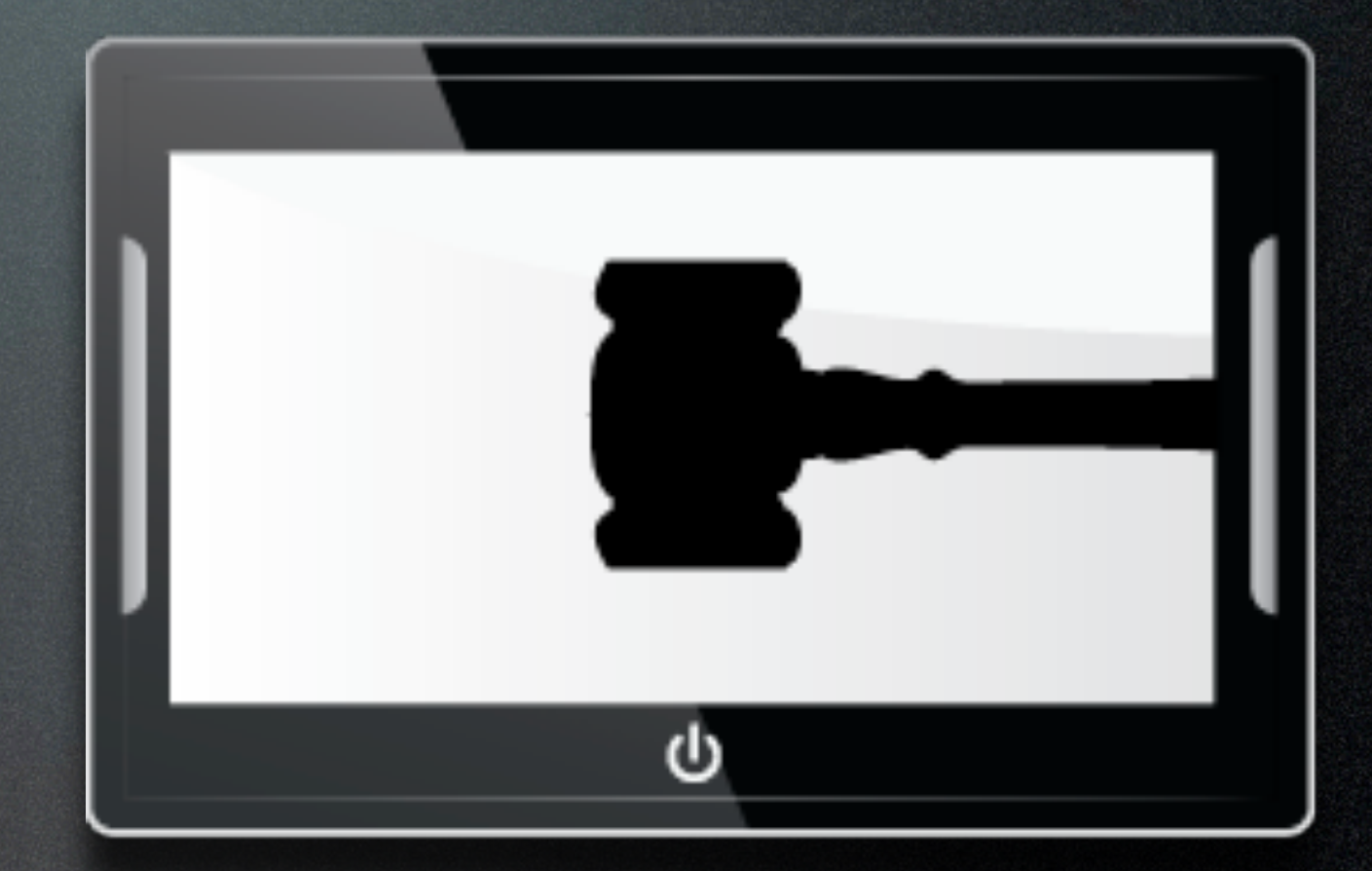

- Paid for by the Computer & Technology Section
- Available to C&T Members, Judges & Legal Aid Attorneys
- Uses State Bar Credentials
  - Bar # as username

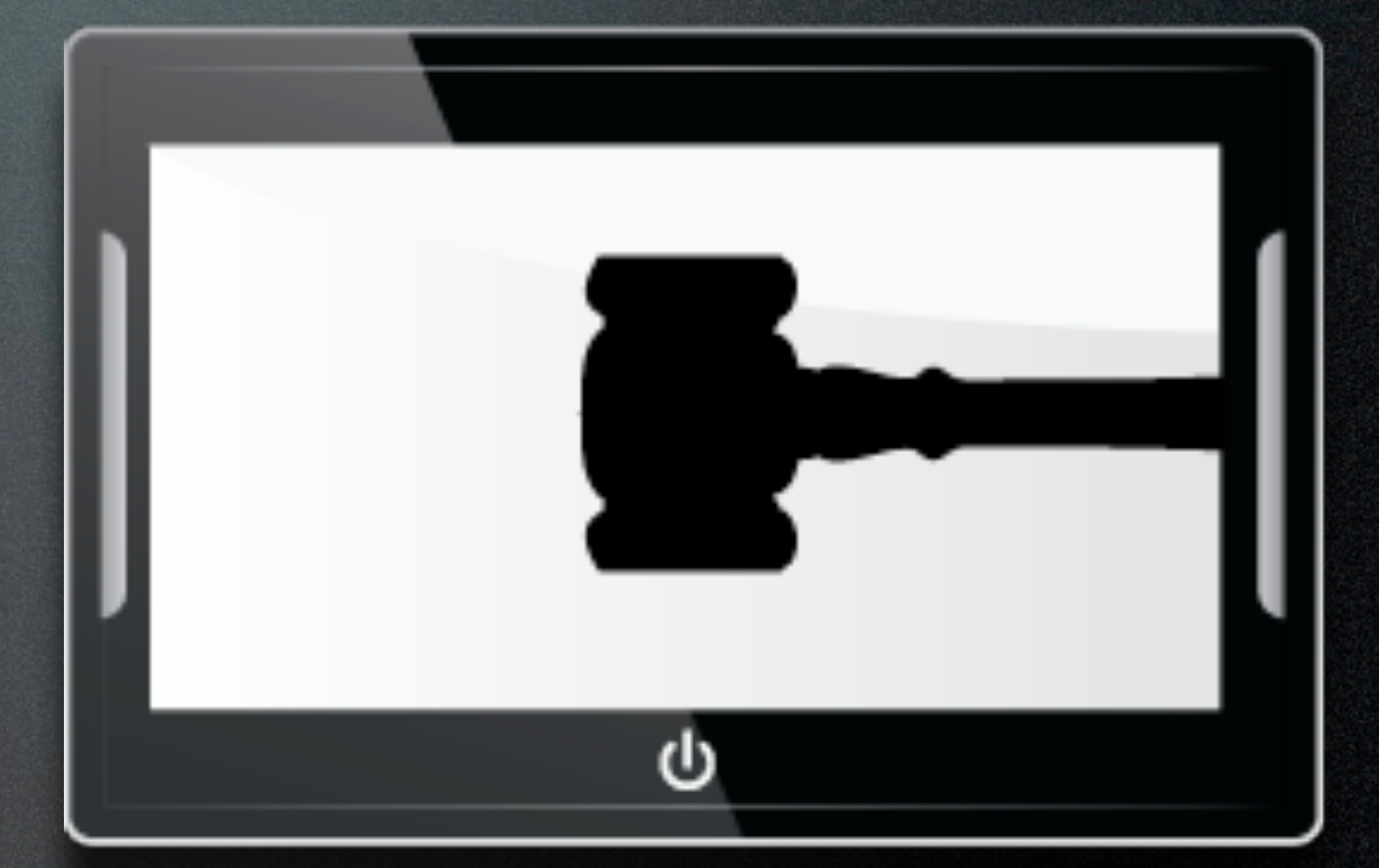

• Password

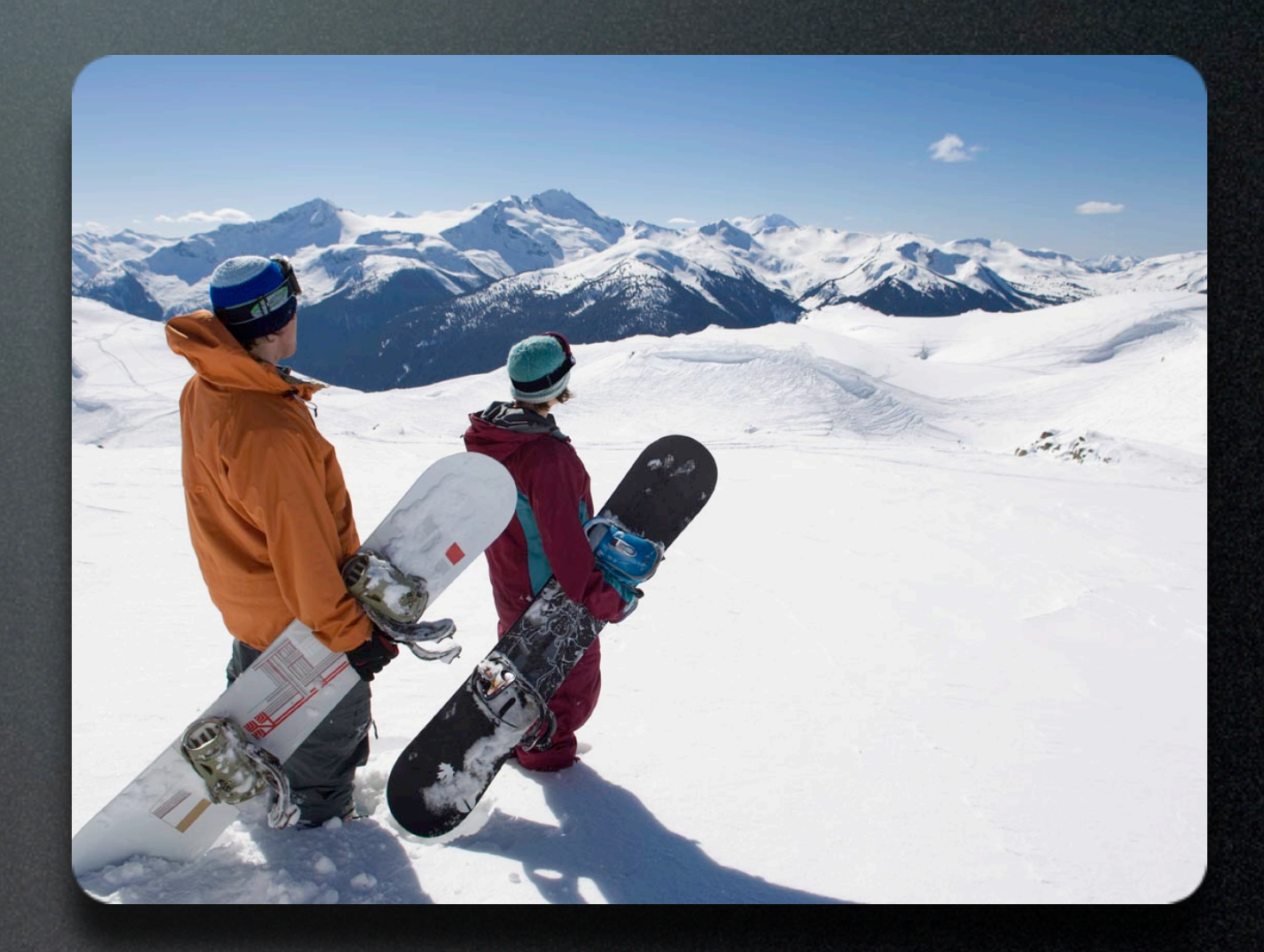

• To access the app, you have three choices:

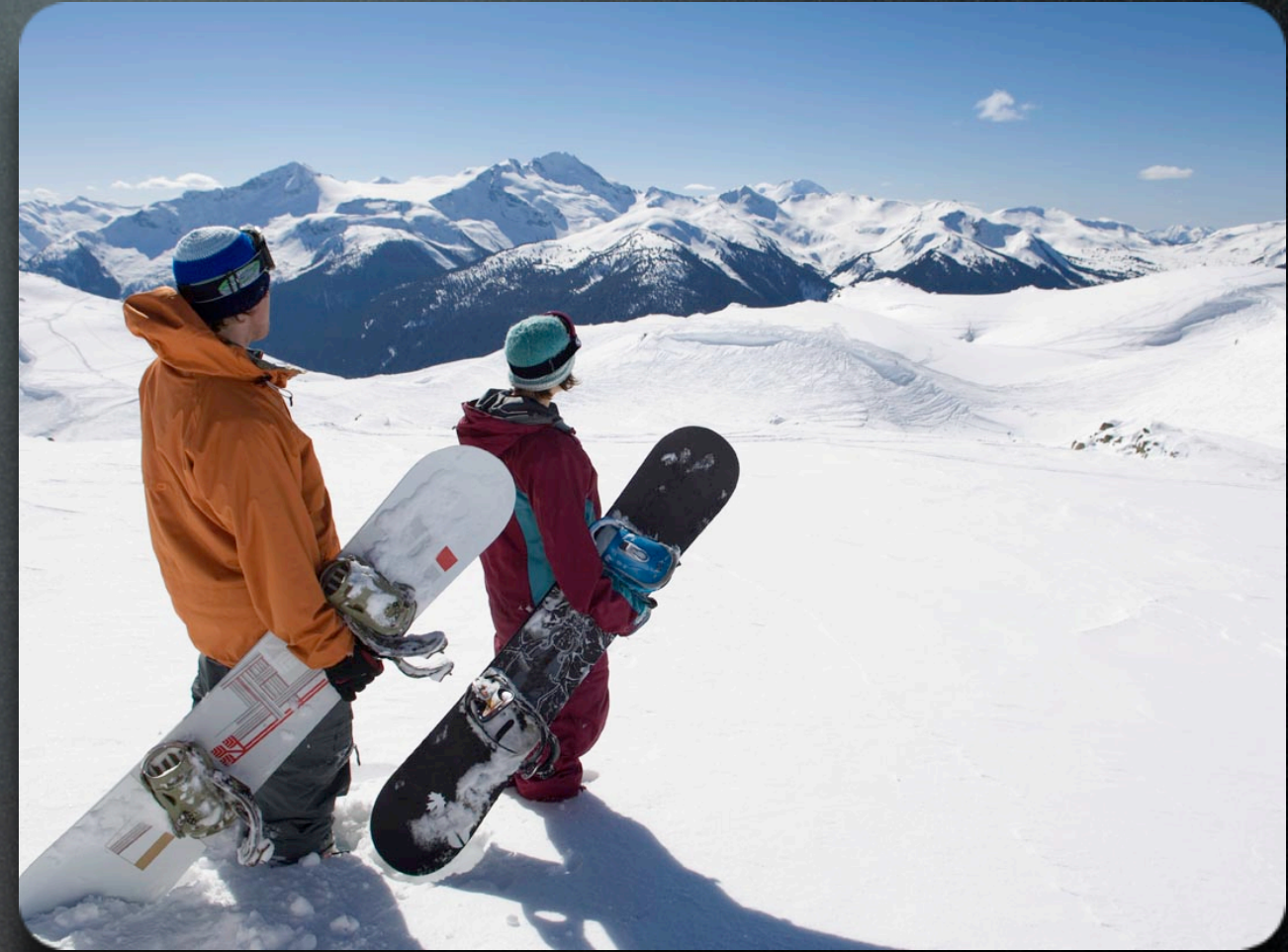

- To access the app, you have three choices:
  - Web Interface

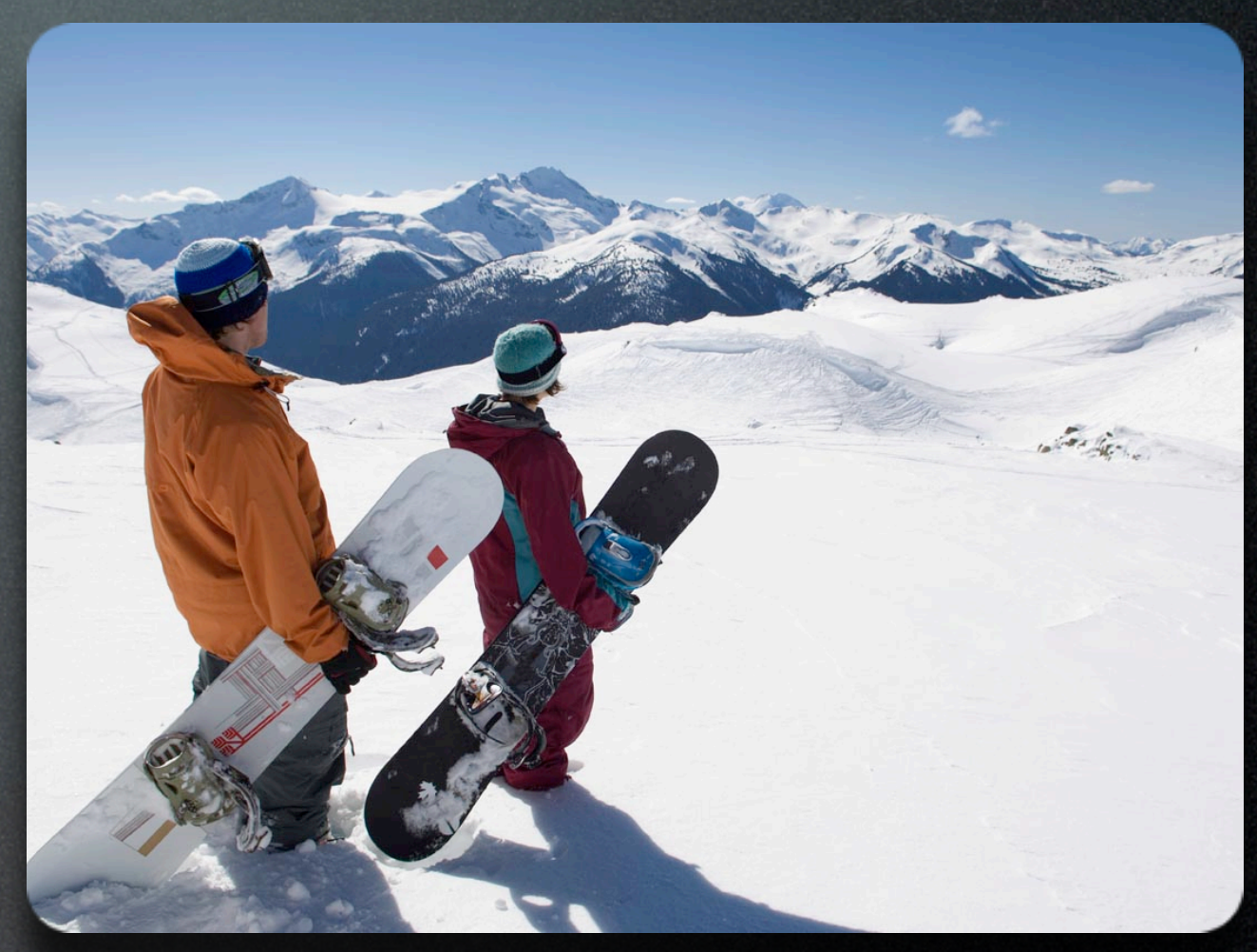

- To access the app, you have three choices:
  - Web Interface
  - iOS App

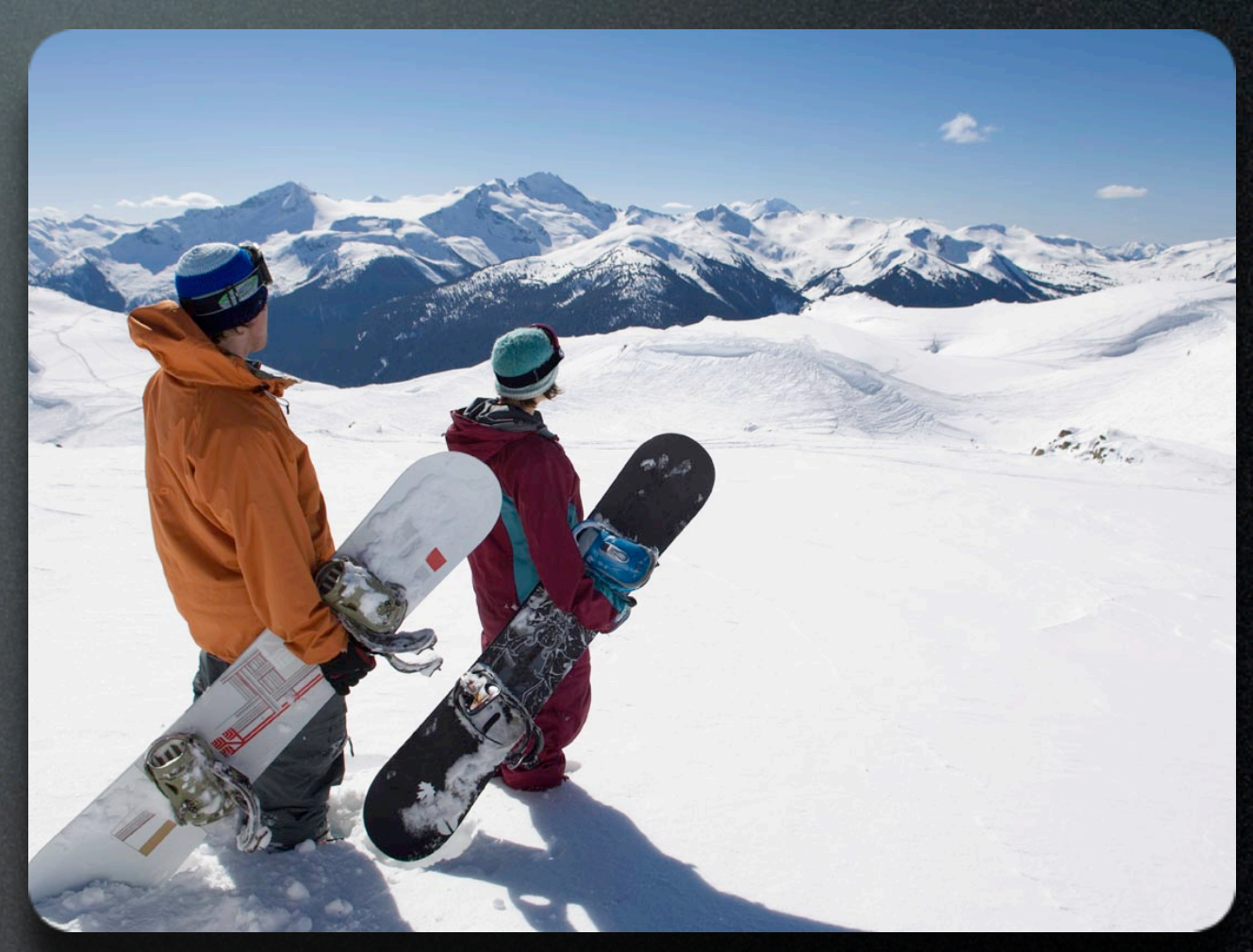

- To access the app, you have three choices:
  - Web Interface
  - iOS App
  - Android App

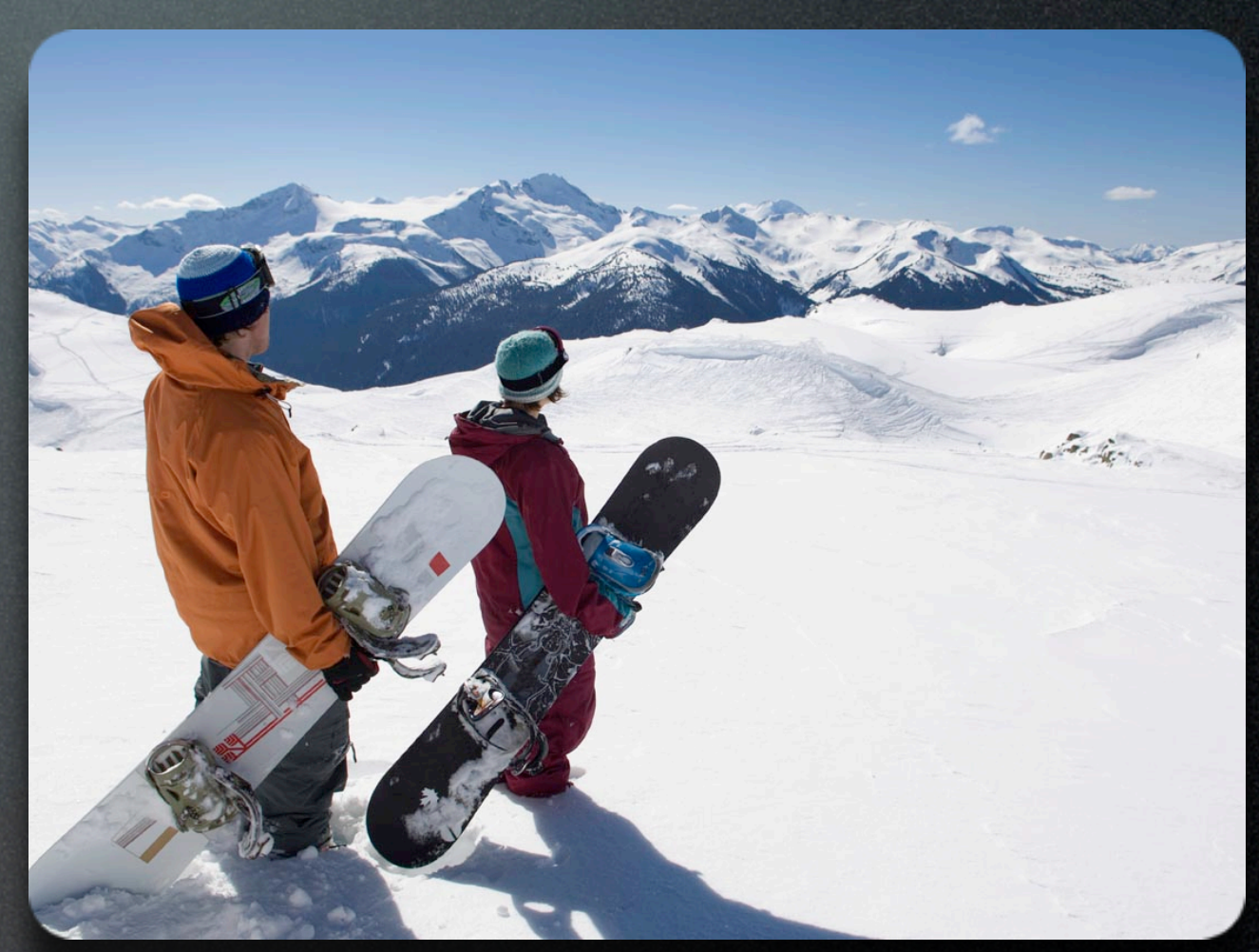

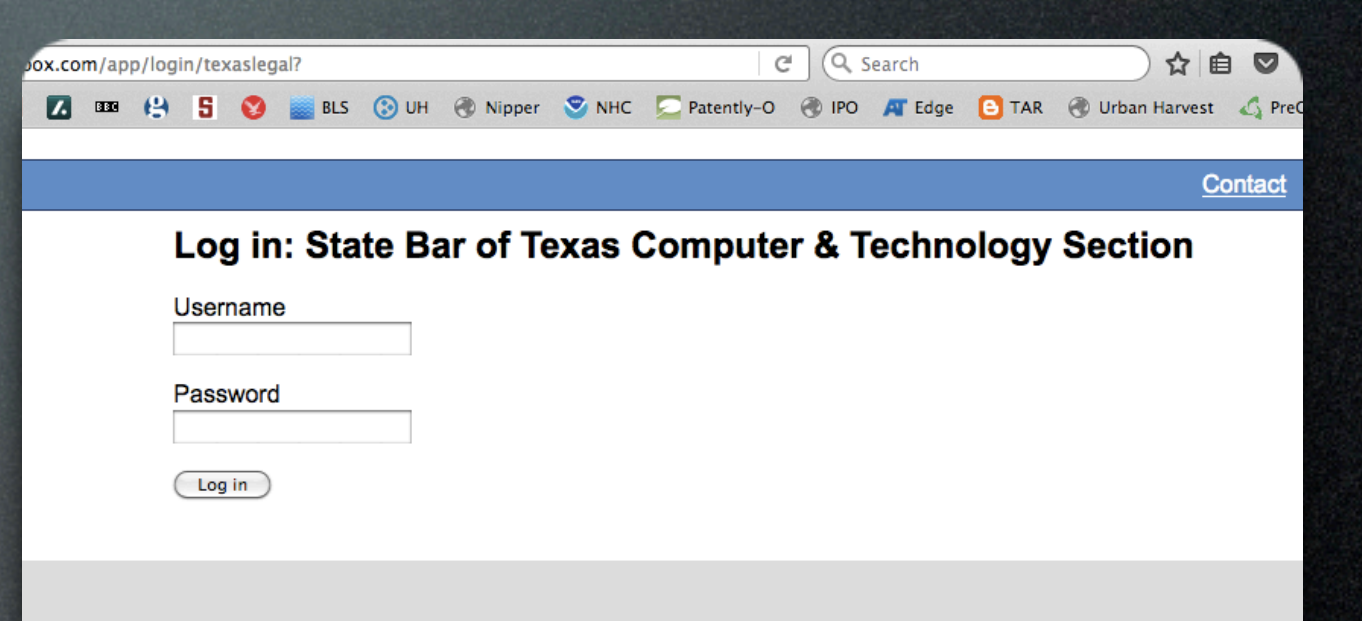

http://webapp.sbot.org

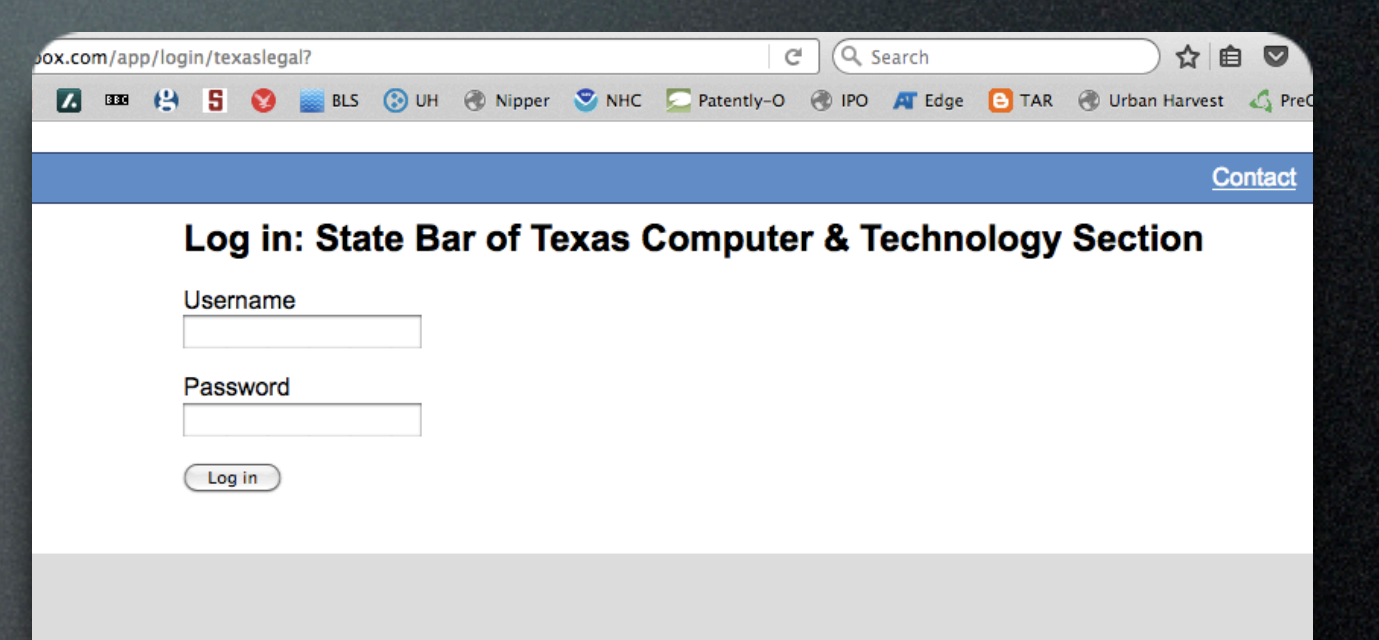

- http://webapp.sbot.org
- Works with just about any browser on just about any device

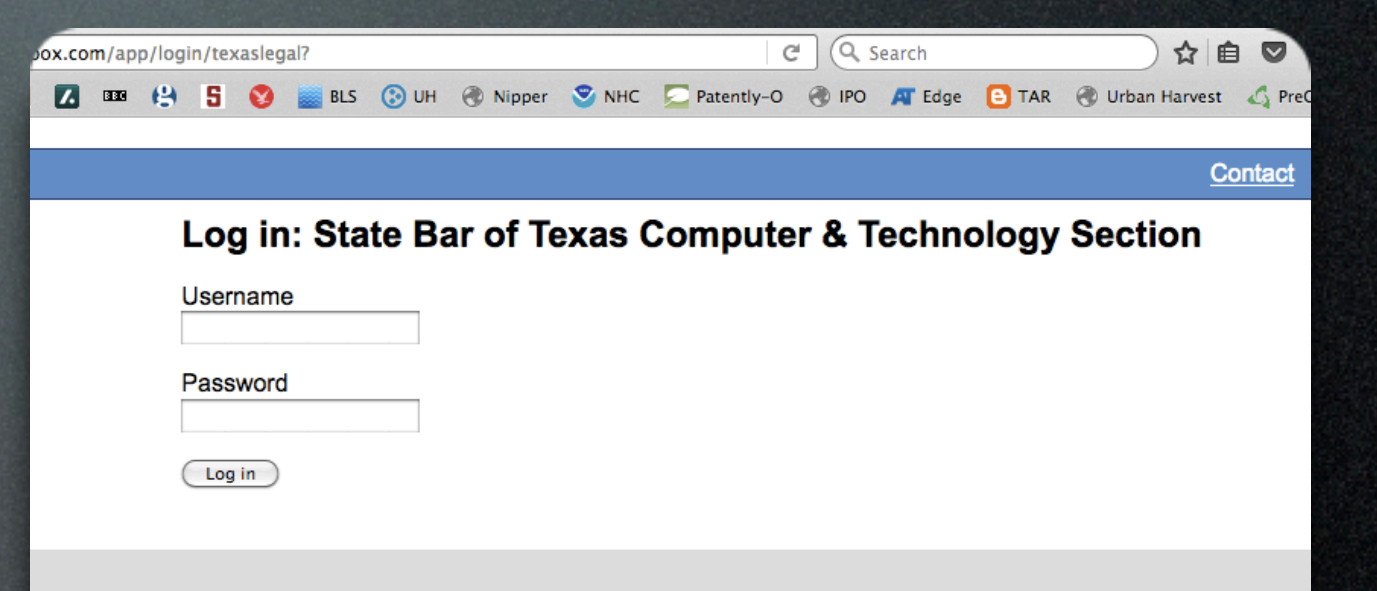

- http://webapp.sbot.org
- Works with just about any browser on just about any device
- Has most (but not all) of the features of the other apps.

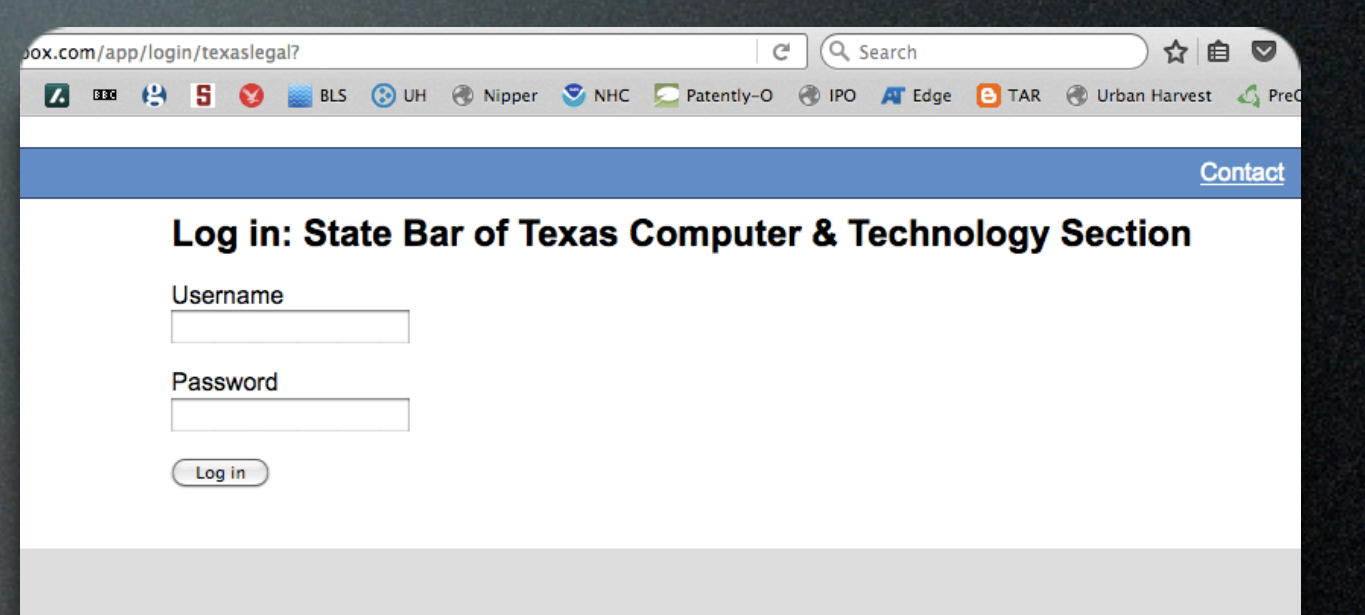

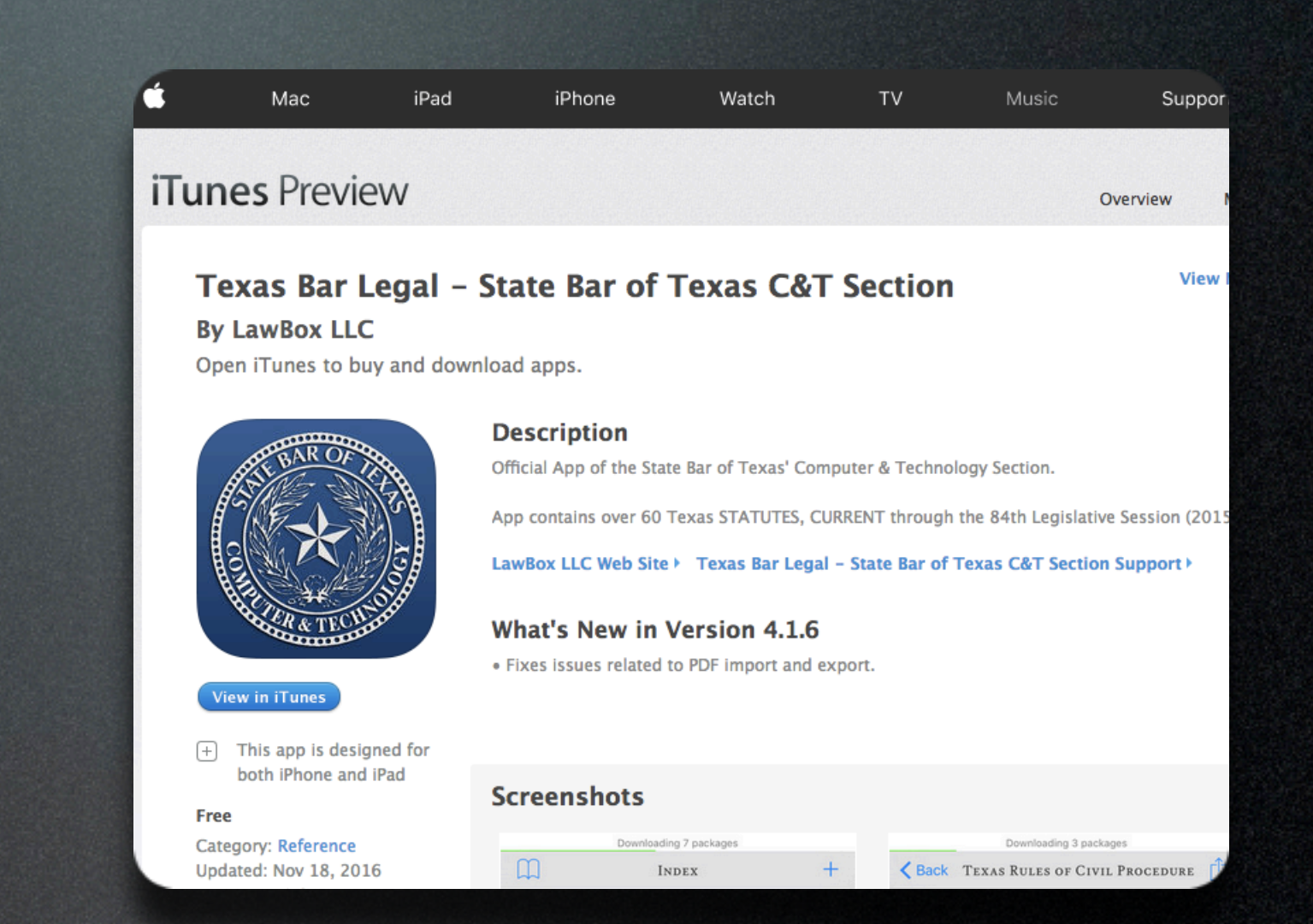

#### • Get it from the iTunes Store

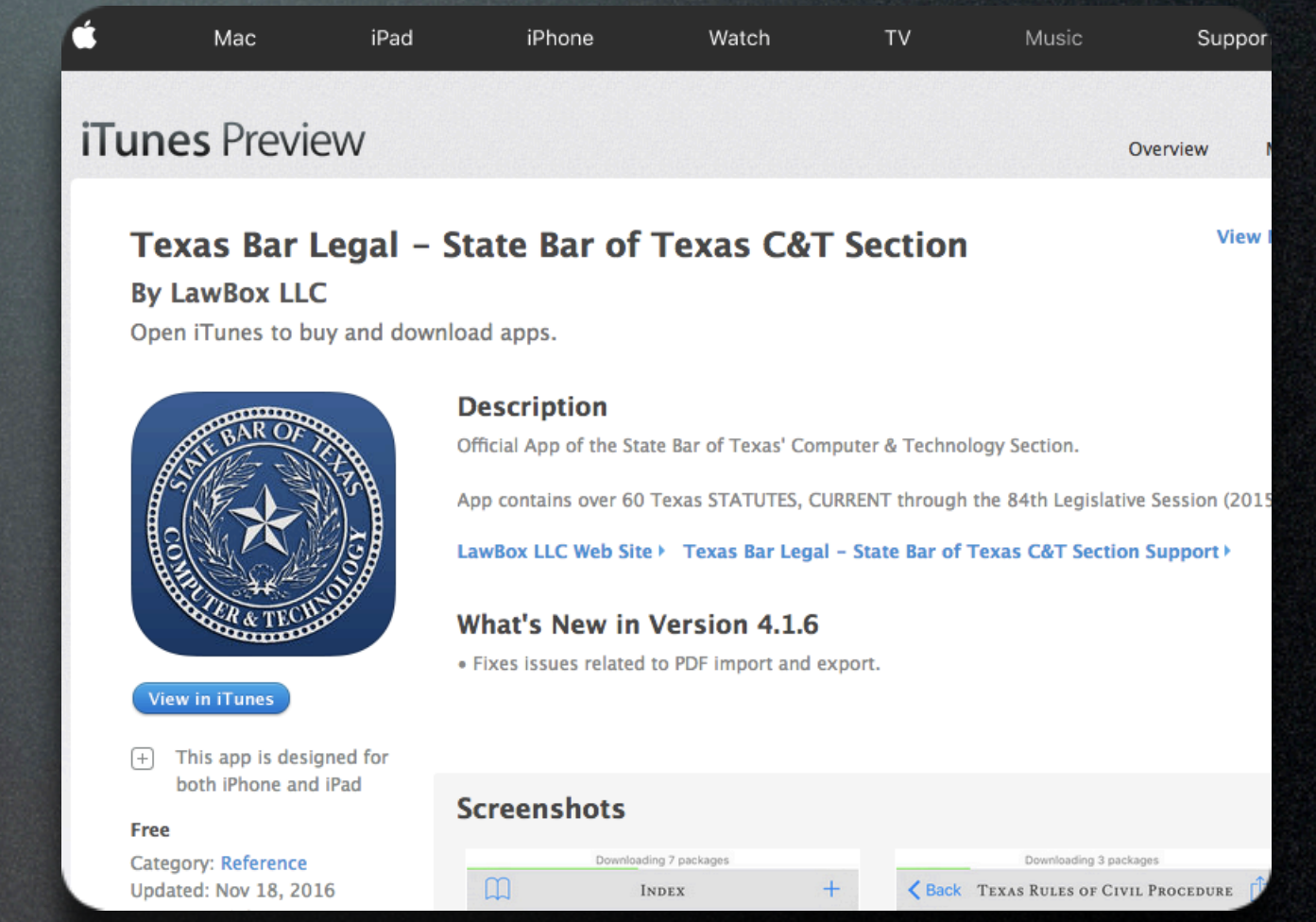

- Get it from the iTunes Store
- For iPhone and iPad

| ۴.       | Mac                                          | iPad         | iPhone        | Watch          | ΤV      | Music                                                                 | Suppor             |  |
|----------|----------------------------------------------|--------------|---------------|----------------|---------|-----------------------------------------------------------------------|--------------------|--|
| iTur     | nes Previe                                   | ew           |               |                |         | o                                                                     | verview            |  |
| T<br>By  | <b>exas Bar L</b><br>y LawBox LLC            | .egal – S    | tate Bar of   | Texas C&T      | Section |                                                                       | View               |  |
| O        | pen iTunes to bu                             | y and downlo | ad apps.      |                |         |                                                                       |                    |  |
|          | View in iTunes                               |              |               |                |         | logy Section.<br>the 84th Legislative<br><b>Texas C&amp;T Section</b> | ative Session (20) |  |
| ÷        | ) This app is desig<br>both iPhone and<br>ee | iPad         | Screenshots   |                |         |                                                                       |                    |  |
| Ca<br>Up | tegory: Reference                            | .6           | Download<br>I | ing 7 packages | - Kack  | Downloading 3 package<br>TEXAS RULES OF CIVIL                         | PROCEDURE          |  |

- Get it from the iTunes Store
- For iPhone and iPad
- Search for "Texas Bar Legal"

| ŝ              | Мас                                     | iPad                                      | iPhone                                                                                                    | Watch                                                                                                    | ΤV                                                             | Music                                                                    | Suppor                  |
|----------------|-----------------------------------------|-------------------------------------------|----------------------------------------------------------------------------------------------------|----------------------------------------------------------------------------------------------------|----------------------------------------------------------------|--------------------------------------------------------------------------|-------------------------|
| iTur           | nes Previe                              | ew                                        |                                                                                                    |                                                                                                    |                                                                | Ove                                                                      | rview                   |
| To<br>By<br>Op | exas Bar I<br>LawBox LLC                | L <b>egal – S</b> t<br>C<br>uy and downlo | t <b>ate Bar of</b><br>ad apps.                                                                                              | Texas C&T                                                                                                 | Section                                                        |                                                                          | View                    |
|                | Thew in iTunes                          |                                           | Description<br>Official App of the Sta<br>pp contains over 60<br>awBox LLC Web Site<br>What's New in<br>Fixes issues related | ate Bar of Texas' Com<br>Texas STATUTES, CU<br>e Texas Bar Legal<br>Version 4.1.6<br>to PDF import and ex | puter & Technol<br>RRENT through<br>- State Bar of T<br>kport. | ogy Section.<br>the 84th Legislative S<br><b>Texas C&amp;T Section S</b> | ession (201<br>upport ) |
| +)<br>Fre      | This app is design<br>both iPhone and   | gned for<br>I iPad                        | creenshots                                                                                                    |                                                                                                    |                                                                |                                                                          |                         |
| Cat<br>Upr     | tegory: Reference<br>dated: Nov 18, 202 | 16                                        | Downloar<br>Downloar                                                                                                    | ding 7 packages                                                                                           | - Kack                                                         | Downloading 3 packages                                                   | ROCEDURE                |

- Get it from the iTunes Store
- For iPhone and iPad
- Search for "Texas Bar Legal"
- Install Normally

| 3             | Mac                                                   | iPad                                    | iPhone                                                                                                    | Watch                                                                                                 | τv                                                                                   | Music                                                        | Suppor                             |
|---------------|-------------------------------------------------------|-----------------------------------------|----------------------------------------------------------------------------------------------------|----------------------------------------------------------------------------------------------------|--------------------------------------------------------------------------------------|--------------------------------------------------------------|------------------------------------|
| iTur          | nes Previe                                            | ew                                      |                                                                                                    |                                                                                                    |                                                                                      | Ov                                                           | erview N                           |
| T<br>By<br>Or | <b>exas Bar L</b><br>/ LawBox LLC<br>pen iTunes to bu | <b>Legal - St</b><br>C<br>Ly and downlo | ate Bar of                                                                                                    | Texas C&T                                                                                             | Section                                                                              |                                                              | View I                             |
|               | View in iTunes                                        |                                         | Description<br>fficial App of the Sta<br>pp contains over 60<br>awBox LLC Web Site<br>What's New in<br>Fixes issues related | te Bar of Texas' Com<br>Texas STATUTES, Cl<br>Texas Bar Legal<br>Version 4.1.6<br>to PDF import and e | nputer & Technol<br>JRRENT through<br>  <b>- State Bar of</b> <sup>-</sup><br>xport. | logy Section.<br>the 84th Legislative<br>Texas C&T Section S | Session (2015<br>i <b>upport ⊦</b> |
| +<br>Fre      | This app is desig<br>both iPhone and<br>ce            | gned for<br>iPad                        | creenshots                                                                                                    |                                                                                                    |                                                                                      |                                                              |                                    |
| Cat<br>Up     | tegory: Reference<br>dated: Nov 18, 201               | 16                                      | Download<br>I                                                                                                    | ling 7 packages<br>NDEX                                                                               | + K Back                                                                             | Downloading 3 package<br>TEXAS RULES OF CIVIL I              | s<br>Procedure                     |

- Get it from the iTunes Store
- For iPhone and iPad
- Search for "Texas Bar Legal"
- Install Normally
- Don't forget to load your modules after you install

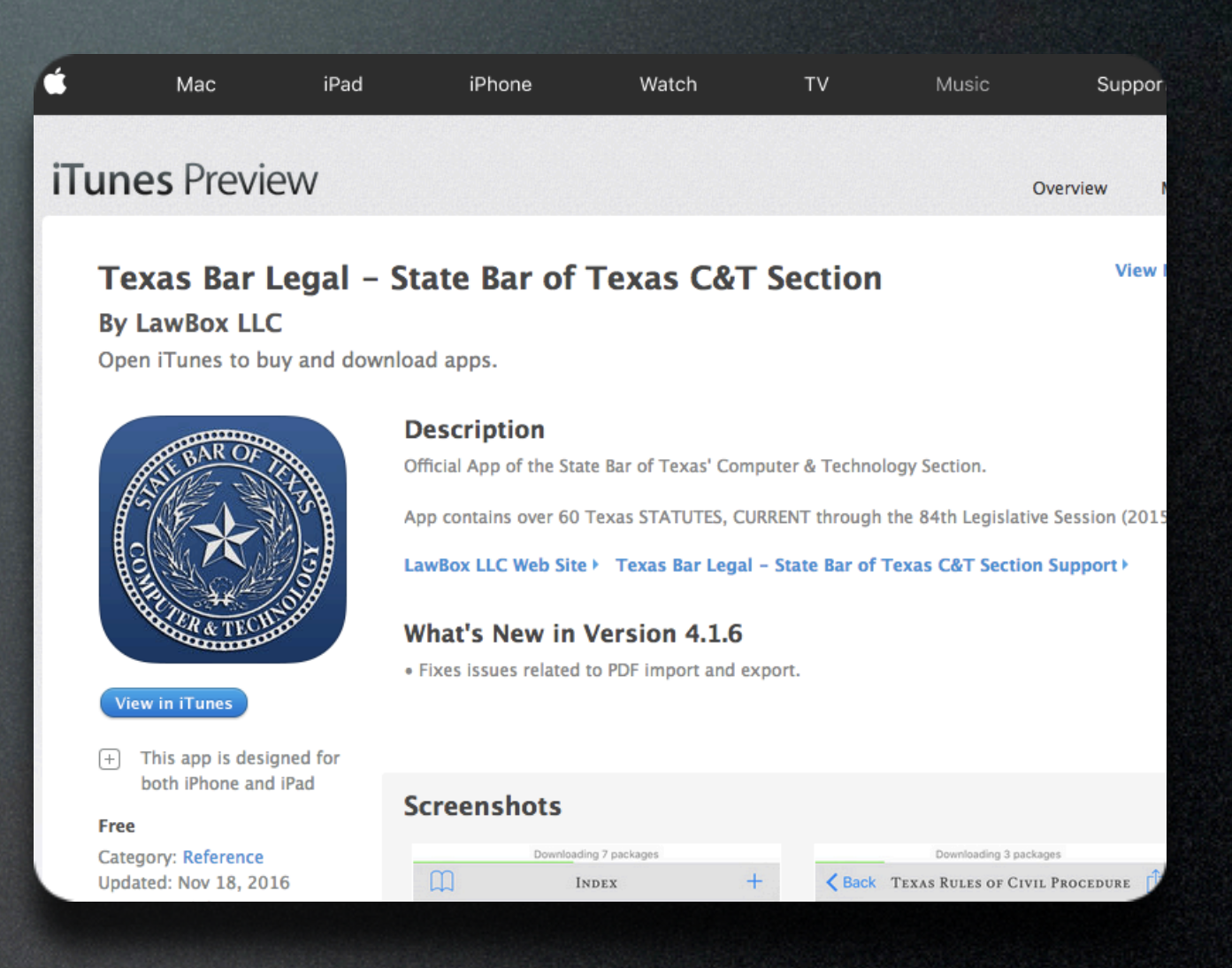

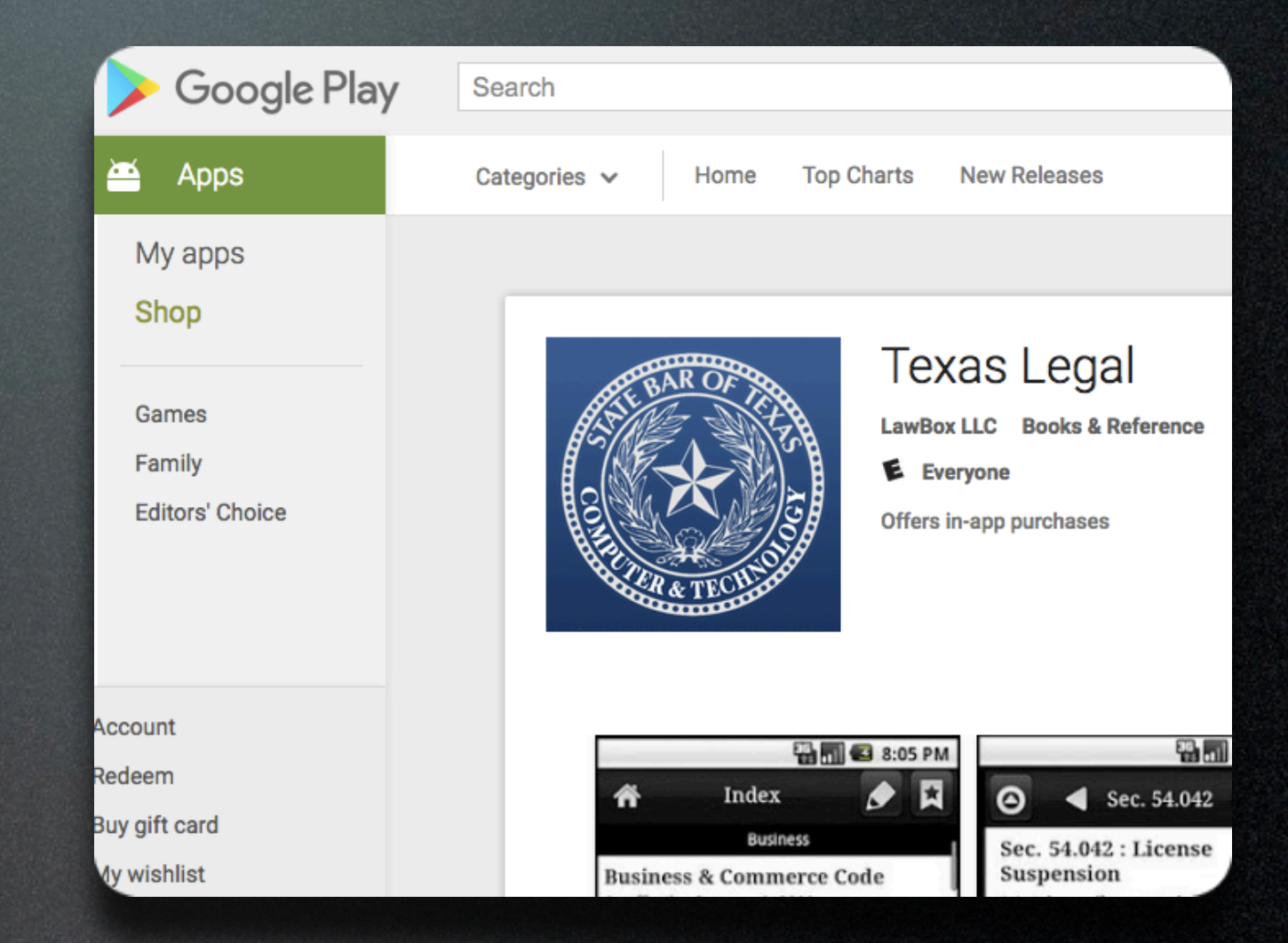

#### • Get it from Google Play

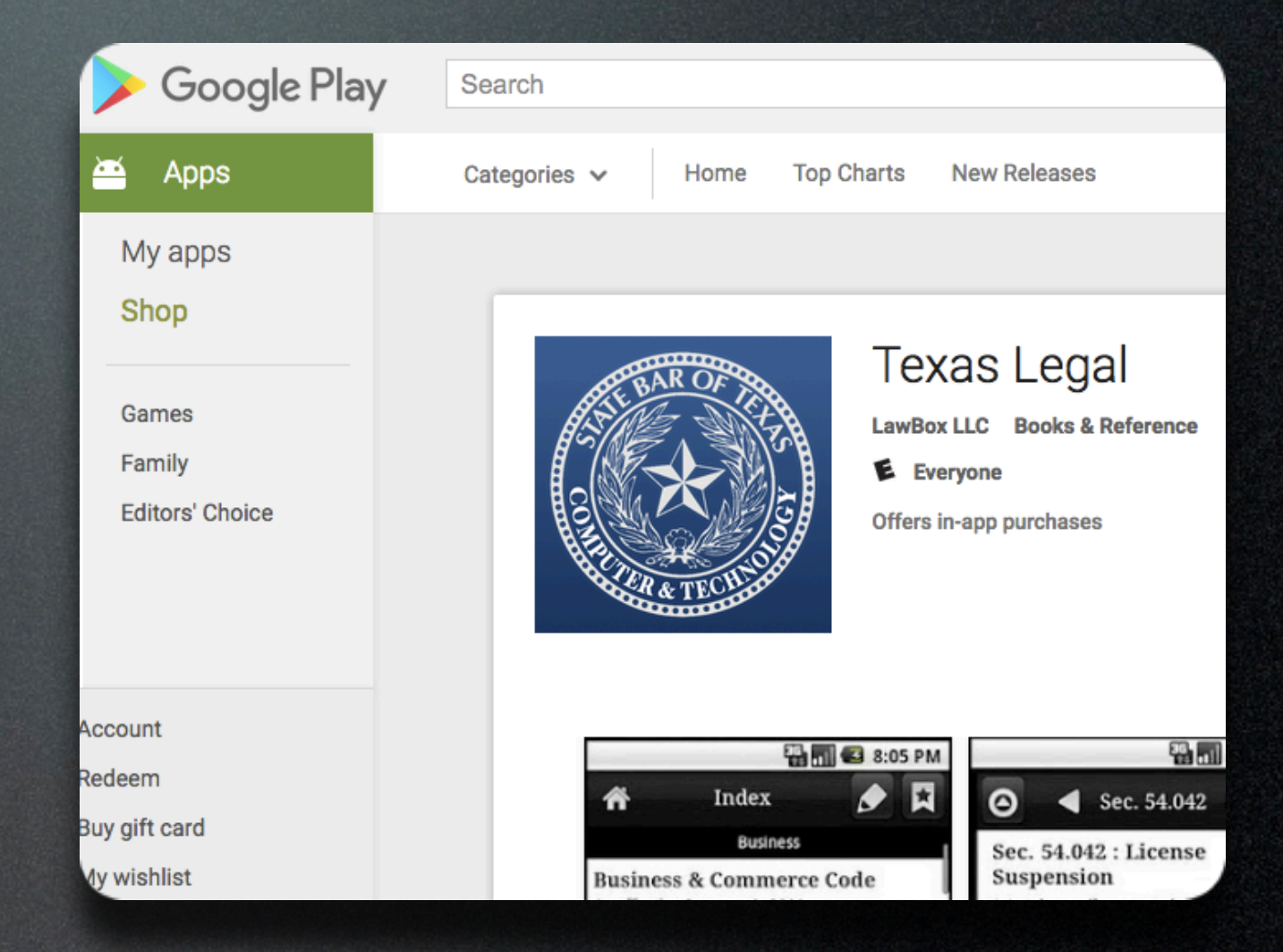

- Get it from Google Play
- For phones & tablets

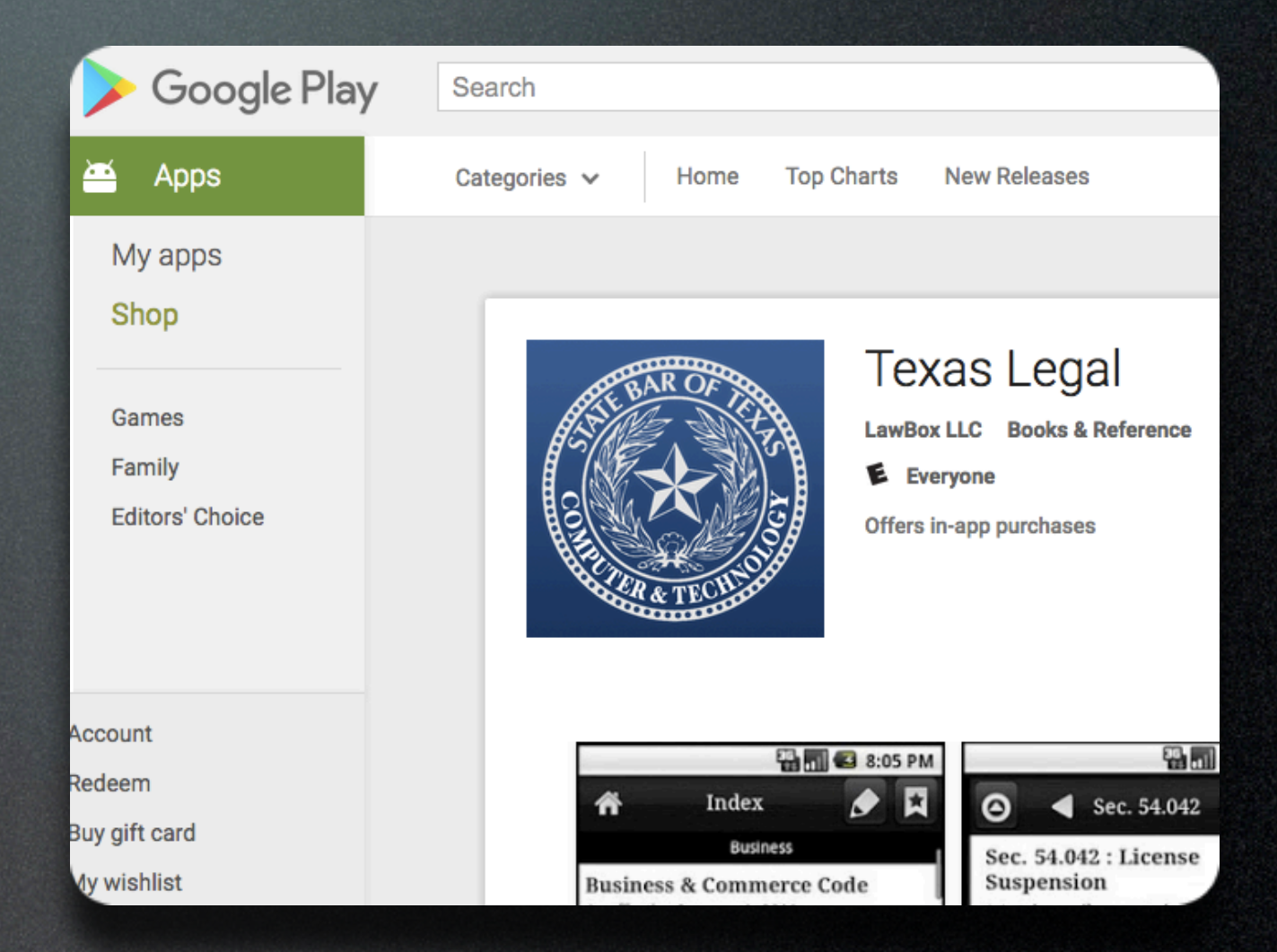

- Get it from Google Play
- For phones & tablets
- Search for "Texas Bar Legal"

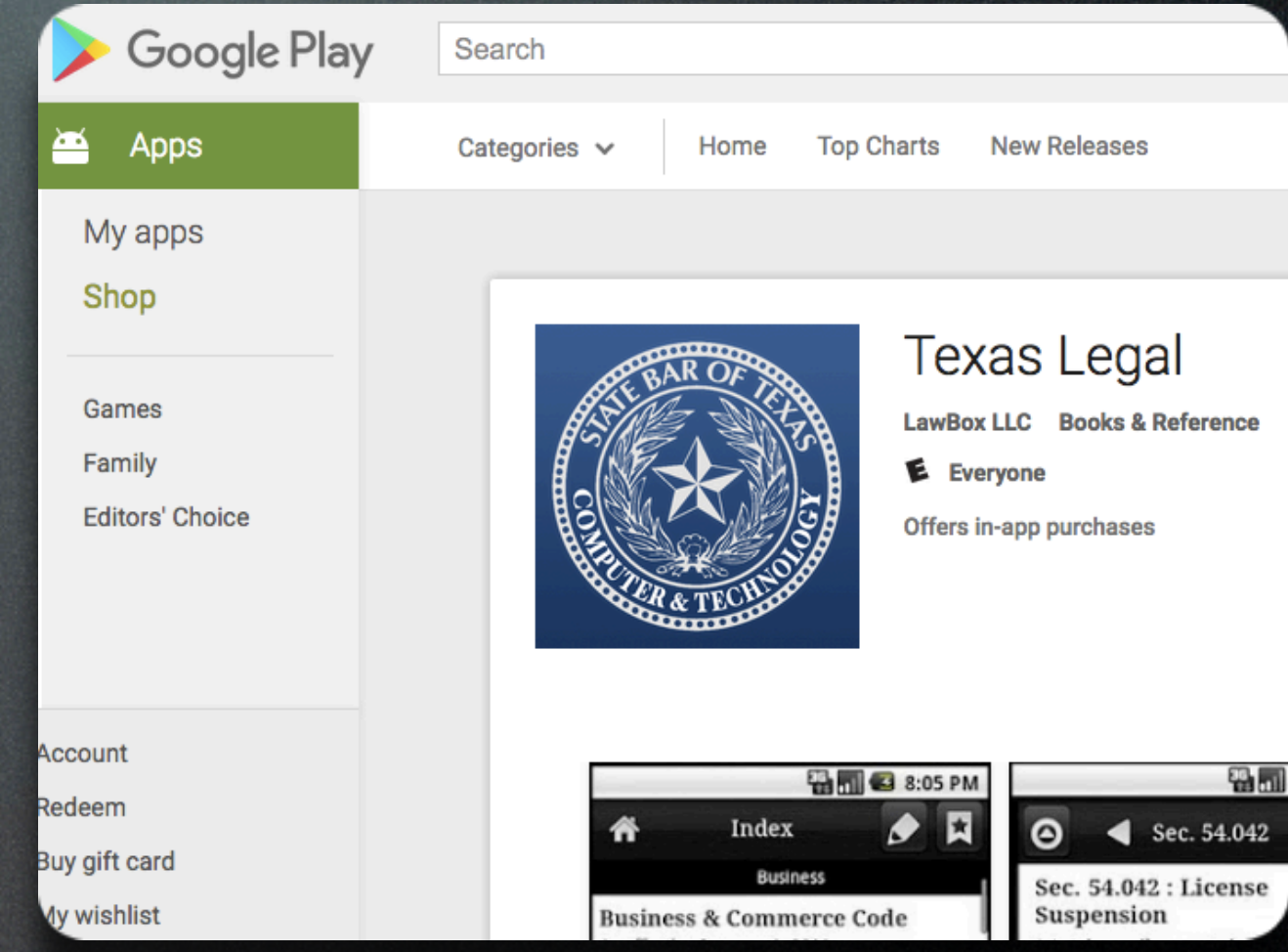

- Get it from Google Play
- For phones & tablets
- Search for "Texas Bar Legal"
- Install Normally

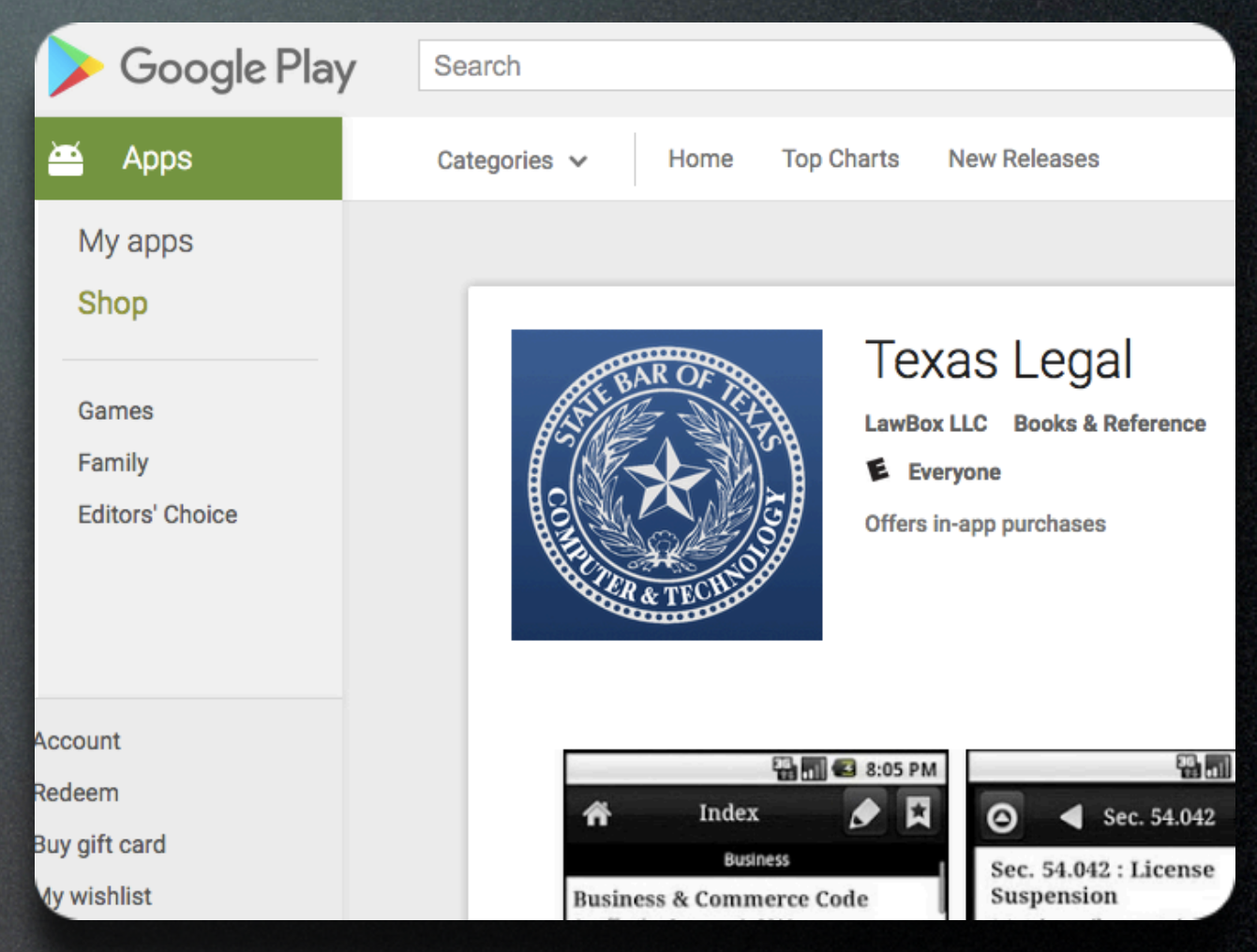

- Get it from Google Play
- For phones & tablets
- Search for "Texas Bar Legal"
- Install Normally
- Don't forget to load your modules after you install

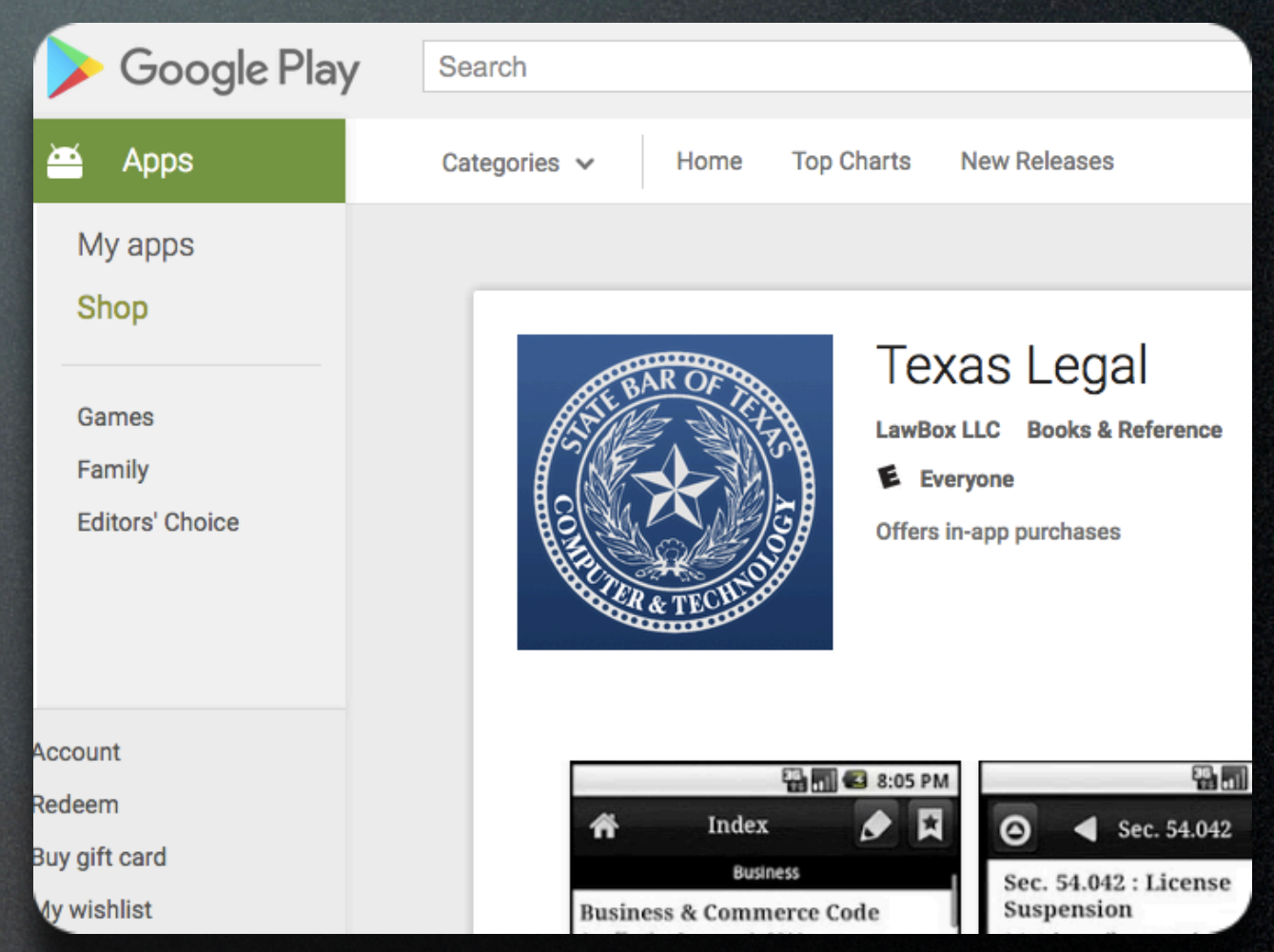

#### Finishing Up

# • After you install, you have just the app and the framework

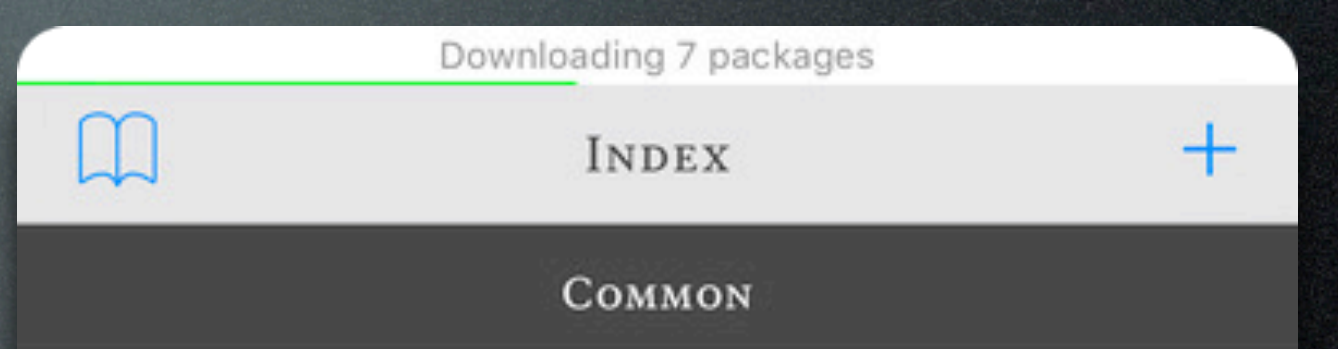

#### FEDERAL RULES OF APPELLATE PROCEDURE

#### As effective December 1, 2015

Incorporating amendments through April 29, 2014, effective December 1, 2015. Source text as published by Administrative Office of the U.S. Courts as of January 25, 2015.

#### FEDERAL RULES OF EVIDENCE

#### As effective December 1, 2015

Incorporating amendments through April 29, 2014, effective December 1, 2015. Source text as published by Administrative Office of the U.S. Courts as of January 25, 2015.

#### Adding Modules

 Find the "+" Button to add the desired modules to the app.

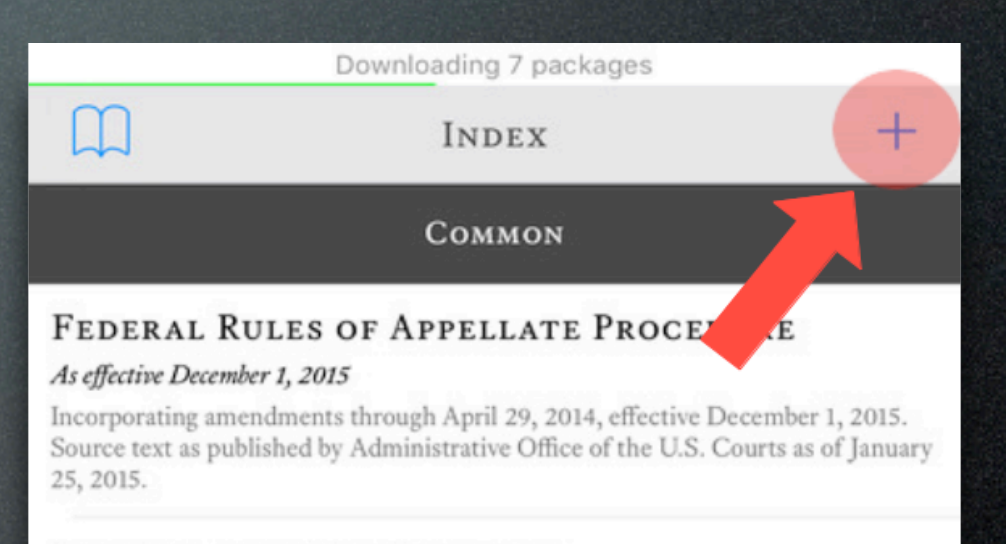

#### FEDERAL RULES OF EVIDENCE

#### As effective December 1, 2015

Incorporating amendments through April 29, 2014, effective December 1, 2015. Source text as published by Administrative Office of the U.S. Courts as of January 25, 2015.

#### **TEXAS RULES OF CIVIL PROCEDURE**

#### As effective September 1, 2015

Incorporating amendments through September 1, 2015, effective September 1, 2015. Source text as published by the Supreme Court of Texas as of February 1, 2016.

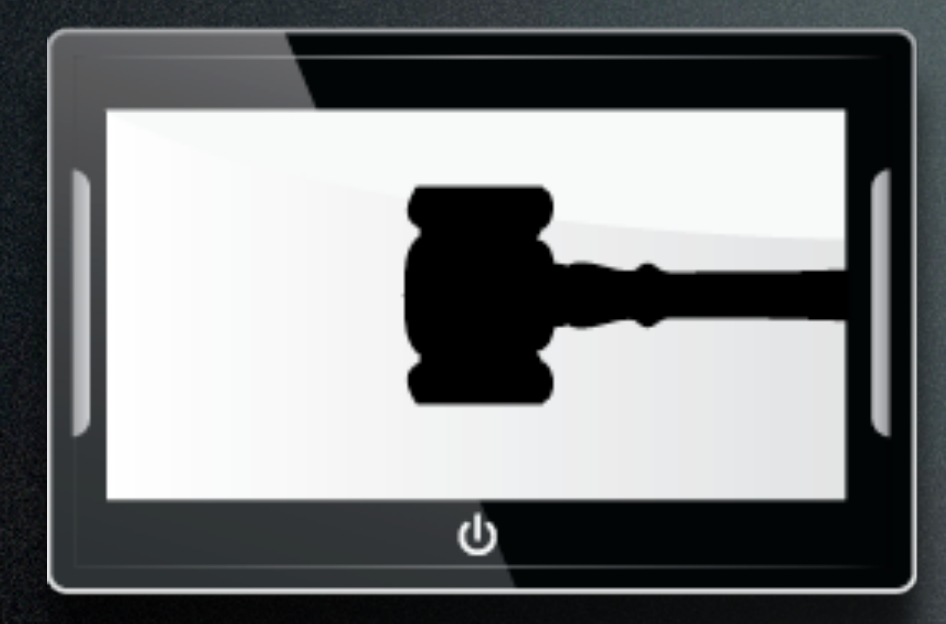

#### COMPUTER AND TECHNOLOGY SECTION

## Enjoy!